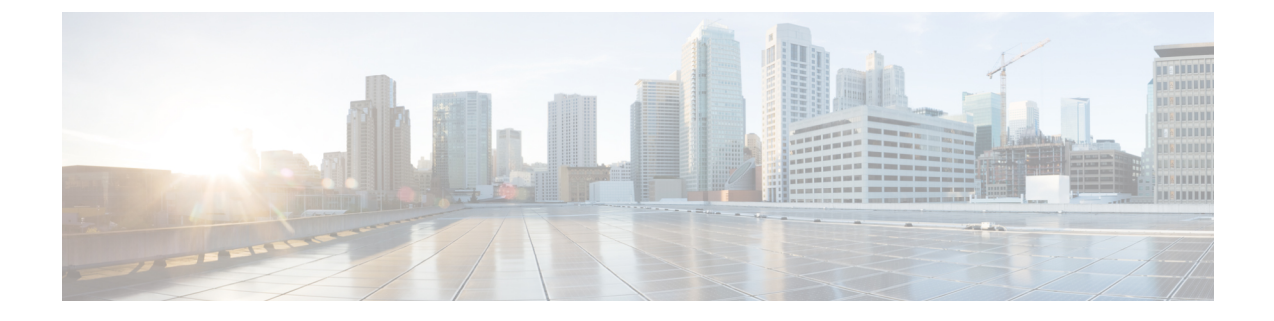

# HX コントローラ VM の管理

- •ストレージ コントローラ VM の管理 (1ページ)
- •ストレージ コントローラ VM の電源のオン/オフ (1ページ)
- •HX コントローラ VM での HA VM モニタリングの無効化 (2ページ)

## ストレージ コントローラ VM の管理

ストレージコントローラ VM は、分散型 Cisco HX Data Platform に不可欠な機能を提供します。 ストレージクラスタ内のすべてのコンバージドノードにストレージコントローラ VM がイン ストールされます。ストレージコントローラ VM には、ストレージクラスタに対して stcli コマンドを実行するためのコマンドラインインターフェイスがあります。

(注) HX220C-M4 サーバモデルの場合、ストレージコントローラ VM は SD カード上にあり、デー タストアは 3.5Gb 固定サイズです。データストアは Springpath<SN> という名称で識別され、 管理することはできません。Springpath<SN> データストアの使用方法について vCenter からア ラートが出た場合、無視しても問題はありません。

### ストレージョントローラ VM の電源のオン/オフ

vSphere Web クライアントまたは ESX コマンド ラインを介して VM の電源をオンまたはオフ にすることができます。これはストレージ コントローラ VM にも適用されますが、通常はス トレージ コントローラ操作によってストレージ コントローラ VM の電源のオンまたはオフが 処理されます。

#### ステップ1 vSphere Web クライアントを使用した VM の電源のオンまたはオフ。

- a) vSphere Web クライアントにログインします。
- b) VM を特定します。

ナビゲータで [Global Inventory Lists] > [Virtual Machines] > [vm] を選択します。

ストレージ コントローラ VM の名前には、stct1vm というプレフィックスが付きます。

- c) 右クリックするか、または[アクション(Actions)]メニューから、[電源(Power)]>[電源オン(Power On)]または[電源(Power)]>[電源オフ(Power Off)]を選択します。
- ステップ2 ESX コマンド ラインを使用した VM の電源のオンまたはオフ。
  - a) VMのESXホストのコマンドラインにログインします。
  - b) VM vmid を特定します。

これは、ESX ホストに固有です。コマンドを実行します。

```
# vim-cmd vmsvc/getallvms
```

```
サンプル応答
```

```
Vmid Name File Guest OS Version Annotation
1 stCtlVM-<vm_number> [SpringpathDS-<vm_number>] stCtlVM-<vm_number>/stCtlVM-<vm_number>.vmx
    ubuntu64Guest vmx-11
3 Cisco HyperFlex Installer [test] Cisco HyperFlex Installer/Cisco HyperFlex Installer.vmx
    ubuntu64Guest vmx-09
Retrieved runtime info
Powered off
```

ストレージ コントローラ VM の名前には、stct1vm というプレフィックスが付きます。

c) VMの電源を入れます。VMの電源をオンにするように指定するコマンドを実行します。

# vim-cmd vmsvc/power.on 1

d) VMの電源を切ります。VMの電源をオフにするように指定するコマンドを実行します。

```
# vim-cmd vmsvc/power.off 1
```

#### HX コントローラ VM での HA VM モニタリングの無効化

HX クラスタで All Paths Down (APD) 状態を開けるためには、vSphere Web クライアントを使用 して、すべての HX コントローラ VM の HA VM モニタリングを無効にします。

- ステップ1 vSphere Web クライアントにログインします。
- ステップ2 変更する HX クラスタを選択します。
- ステップ3 メニューから [Configure (設定)] > [VM Overrides (VM オーバーライド)] を選択します。
- ステップ4 [Add] をクリックします。

[Add VM Override Sandbox (VM オーバーライド サンドボックスの追加)] ウィンドウが、vCenter の VM リ ストとともに表示されます。

- ステップ5 wウィンドウで利用可能なすべての HX Controller VMs を選択します。
  - (注) HX Controller VM の名前は、stCt1VM-から始まります。

**ステップ6** [Next] をクリックします。

[Add VM Override (VM オーバーライドの追加)] ダイアログ ボックスが表示されます。

- ステップ7 [vSphere HA VM Monitoring] おぶoption and select the following:
  - •[Override (オーバーライド)] チェックボックス
  - ・ドロップダウン リストから [Disabled (無効化)] を選択します。

ステップ8 [Finish (終了)] をクリックして、設定の変更を適用します。

HA VM Monitoring は、すべての HX controller VM で無効になります。

I

HX コントローラ VM での HA VM モニタリングの無効化

翻訳について

このドキュメントは、米国シスコ発行ドキュメントの参考和訳です。リンク情報につきましては 、日本語版掲載時点で、英語版にアップデートがあり、リンク先のページが移動/変更されている 場合がありますことをご了承ください。あくまでも参考和訳となりますので、正式な内容につい ては米国サイトのドキュメントを参照ください。